# VM-FEX の設定例

## 内容

| <u>概要</u>          |
|--------------------|
| <u>前提条件</u>        |
| <u>要件</u>          |
| <u>使用するコンポーネント</u> |
| <u>背景説明</u>        |
| <u>設定</u>          |
| <u>確認</u>          |
| <u>トラブルシュート</u>    |
| <u>関連情報</u>        |
|                    |

#### 概要

このドキュメントでの使用方法と仮想マシン ファブリック エクステンダ(VM-FEX)を設定する 方法を仮想マシン(VM )にネットワーク ファブリックを拡張して説明します。

### 前提条件

#### 要件

このドキュメントに特有の要件はありません。

#### 使用するコンポーネント

このドキュメントの情報は、次のソフトウェアとハードウェアのバージョンに基づいています。

- Unified Computing System Manager(UCSM )と統合されて PALO または Vasona の仮想イ ンターフェイス カード(VIC )(M81KR/M82KR 1280、P81E)
- •2 ファブリック インターコネクト(FI)、6100 または 6200 シリーズを相互接続する
- vCenter Server

このドキュメントの情報は、特定のラボ環境にあるデバイスに基づいて作成されました。このド キュメントで使用するすべてのデバイスは、初期(デフォルト)設定の状態から起動しています 。対象のネットワークが実稼働中である場合には、どのようなコマンドについても、その潜在的 な影響について確実に理解しておく必要があります。

# 背景説明

VM-FEX についてVM-FEX(旧名称 VN-Link)VM にネットワーク ファブリックを完全に拡張す る方法です。VM-FEX により、ファブリックは ESXi ホストの VM の処理のスイッチングを相互 接続します。UCSM はそのため vCenter dVS のアプリケーション プログラミング インターフェ イス(API )を使用します。したがって、VM-FEX は ESXi ホストに dVS として示します。

VM-FEX には多くの利点があります。

- ESX ホストの CPU オーバーヘッドの削減
- 高速なパフォーマンス
- vMotion 対応 VMware DirectPath I/O
- Network Management は ESXi ホストではなく、FI に移行
- UCSM vSphere への表示

#### 設定

1. vCenter と UCSM を統合します。vCenter 拡張を UCSM からエクスポートし、vCenter に インポートします。

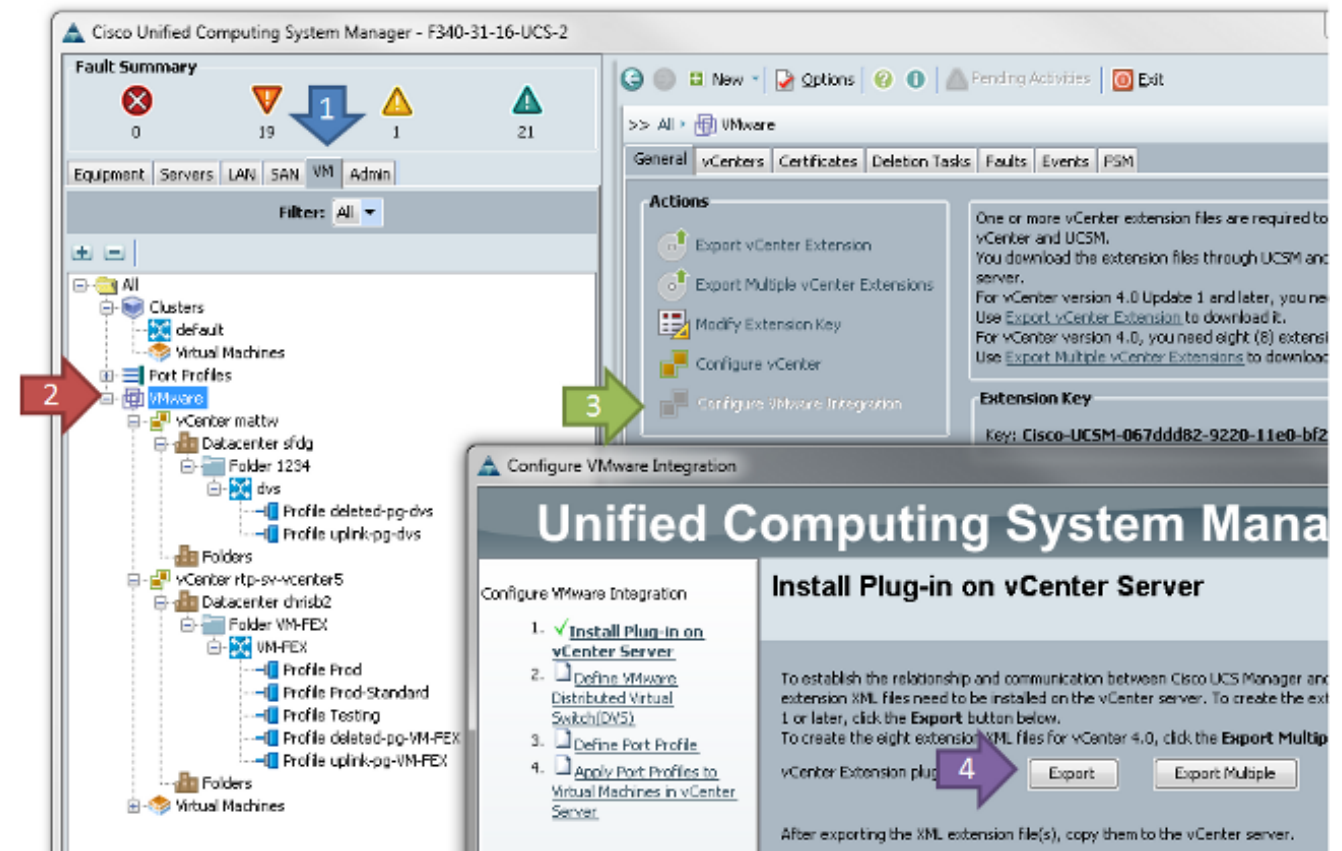

これにより、ファイル **cisco\_nexus\_1000v\_extension.xml** が作成されます。これは、Nexus 1000V の vCenter 拡張と同じです。ユーザをインポートするには、同じ手順を繰り返します 。

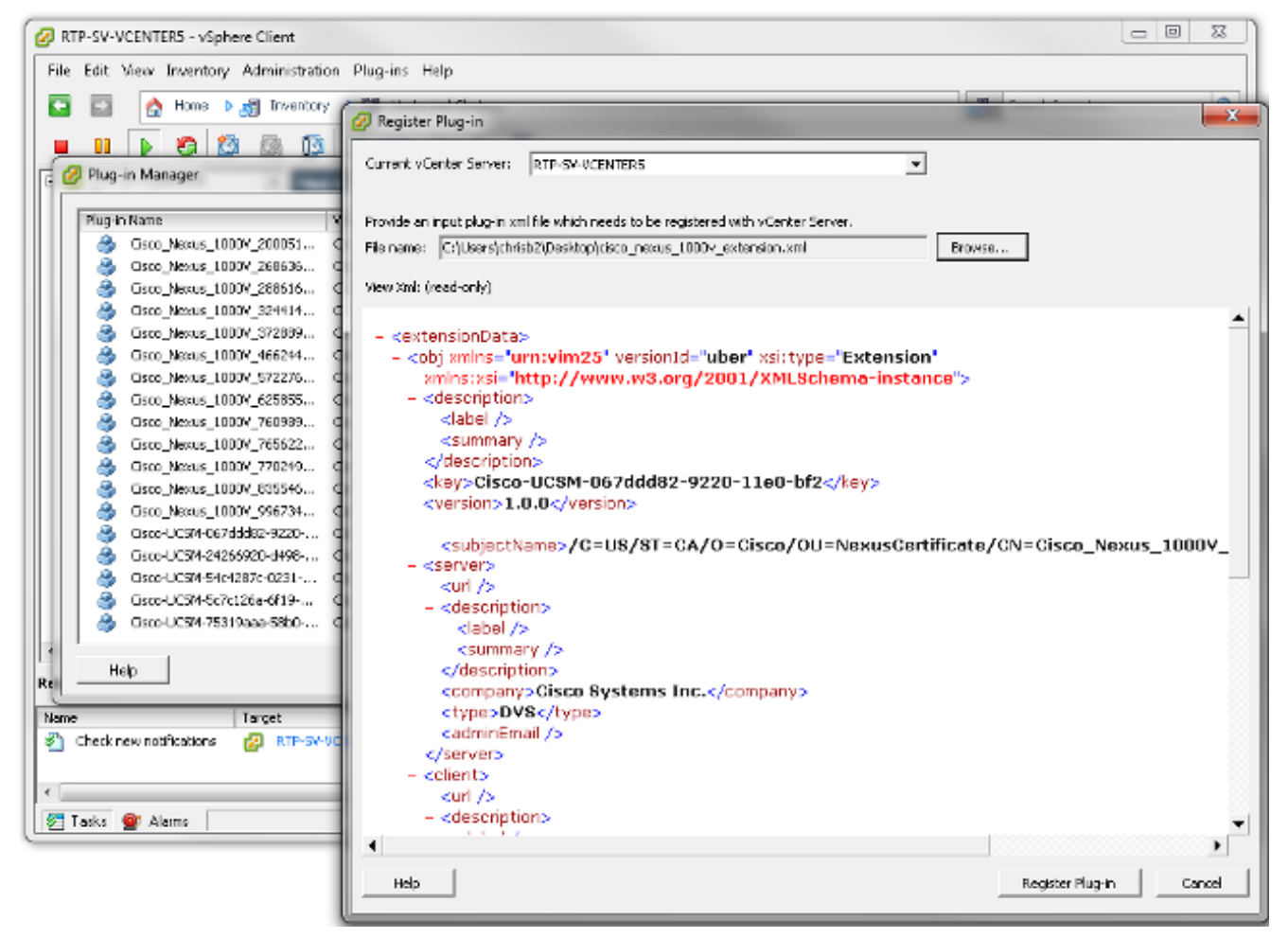

キーをインポートすると、vCenter 統合ウィザードに進みます。

|   | c r       | 1.11.4 |             |
|---|-----------|--------|-------------|
| - | Contidure | VMware | Integration |
| _ |           |        |             |

| Unified C                                                                                                    | omputing System Manager                                                                                                    |
|----------------------------------------------------------------------------------------------------|----------------------------------------------------------------------------------------------------|
| Configure VNware Integration                                                                                                    | Define VMware Distributed Virtual Switch(DVS) 0                                                                                                    |
| <ol> <li>√Instal Pluq-in on vCenter.<br/>Server.</li> <li>✓Define VMware<br/>Distributed Virtual<br/>Switch(DVS)</li> <li>□Define Port Profile</li> <li>□Apply Port Profiles to<br/>Wrtual Machines in vCenter.<br/>Server.</li> </ol> | vCenter Server         Description:         vCenter Server Hostname or IP Address:         172.18.109.22         Datacenter         vCenter Datacenter Name:         chrisb2         Description:         DVS Folder         Folder Name:         VMFEX-dvs         Description:         DVS         DVS |
|                                                                                                    | < Prev Next > Finish Cancel                                                                                                    |

23

必要に応じて情報を入力します。vCenter と IP アドレスおよび vCenter Datacenter Name フィールドが一致する必要があります。その他のフィールドは、必要に応じて名前を付ける ことができます。次に、接続する VM のポート プロファイルを作成します。

| 🛕 Configure VMware Integration                                                                                              |                           |                    |       |               |        | ×      |
|----------------------------------------------------------------------------------------------------|---------------------------|--------------------|-------|---------------|--------|--------|
| Unified C                                                                                                    | omputin                   | g Syst             | tem M | anager        |        |        |
| Configure VMware Integration                                                                                                | Define Port Pr            | ofile              |       |               |        | 0      |
| 1. √ <u>Install Plup-In on vCenter</u><br><u>Server</u> 2. √ <u>Define VMware Distributed</u><br><u>Virtual Switch(DV5)</u> | Port Profile              |                    |       |               |        |        |
| 3. √ <u>Define Port Profile</u>                                                                                             | Name:                     | Production         |       |               |        |        |
| <ol> <li>✓ Apply Port Profiles to<br/>Virtual Machines in vCenter</li> </ol>                                                | QoS Policy:               | <not set=""></not> | -     |               |        |        |
| Server                                                                                                    | Network Control Policy:   | <not set=""></not> | -     |               |        |        |
|                                                                                                    | Max Ports:                | 64                 |       |               |        |        |
|                                                                                                    | Pin Group:                | <not set=""></not> | -     |               |        |        |
|                                                                                                    | VLANs                     |                    |       |               |        |        |
|                                                                                                    | Select                    | Name               |       | Native VLAN   | æ      |        |
|                                                                                                    |                           | default            |       | 0             |        |        |
|                                                                                                    |                           | 107                |       | 0             |        |        |
|                                                                                                    |                           | 11                 |       | 0             | E      |        |
|                                                                                                    |                           | 124                |       | 0             |        |        |
|                                                                                                    |                           | 125                |       | 0             | _      |        |
|                                                                                                    |                           | 224                |       |               |        |        |
|                                                                                                    |                           | 225                |       | Ő             |        |        |
|                                                                                                    |                           | 2346               |       | Ö             |        |        |
|                                                                                                    |                           | 764                |       | A             |        |        |
|                                                                                                    | Due Bla Clinada           |                    |       |               |        |        |
|                                                                                                    | Profile Llient            |                    |       |               |        |        |
|                                                                                                    | Nam                       | e: Production      |       |               |        |        |
|                                                                                                    | Descriptio                | n:                 |       |               |        |        |
|                                                                                                    | Datacente                 | ar: Al             | -     |               |        |        |
|                                                                                                    | Folde                     | ar: Al             | -     |               |        |        |
|                                                                                                    | Distributed Virtual Swite | h: Al              | -     |               |        |        |
|                                                                                                    |                           |                    |       | < Prev Next > | Finish | Cancel |
|                                                                                                    |                           |                    |       |               |        |        |

注:これは、VM アップリンクではなく適用されます。VM がトラフィックにタグを付ける ことができなく通信に必要なネイティブ VLAN として設定されていることを確認します。両 方の名前にポート プロファイルとプロファイルのクライアントに与える必要があります。 ポート プロファイルは重要なスイッチング情報すべてを(VLAN およびポリシー)、dVSs にポート プロファイルにアクセスできるプロファイル クライアントの制限が含まれます。 終了したら、ウィザードを終了します。これは vCenter で dVS を作成します。

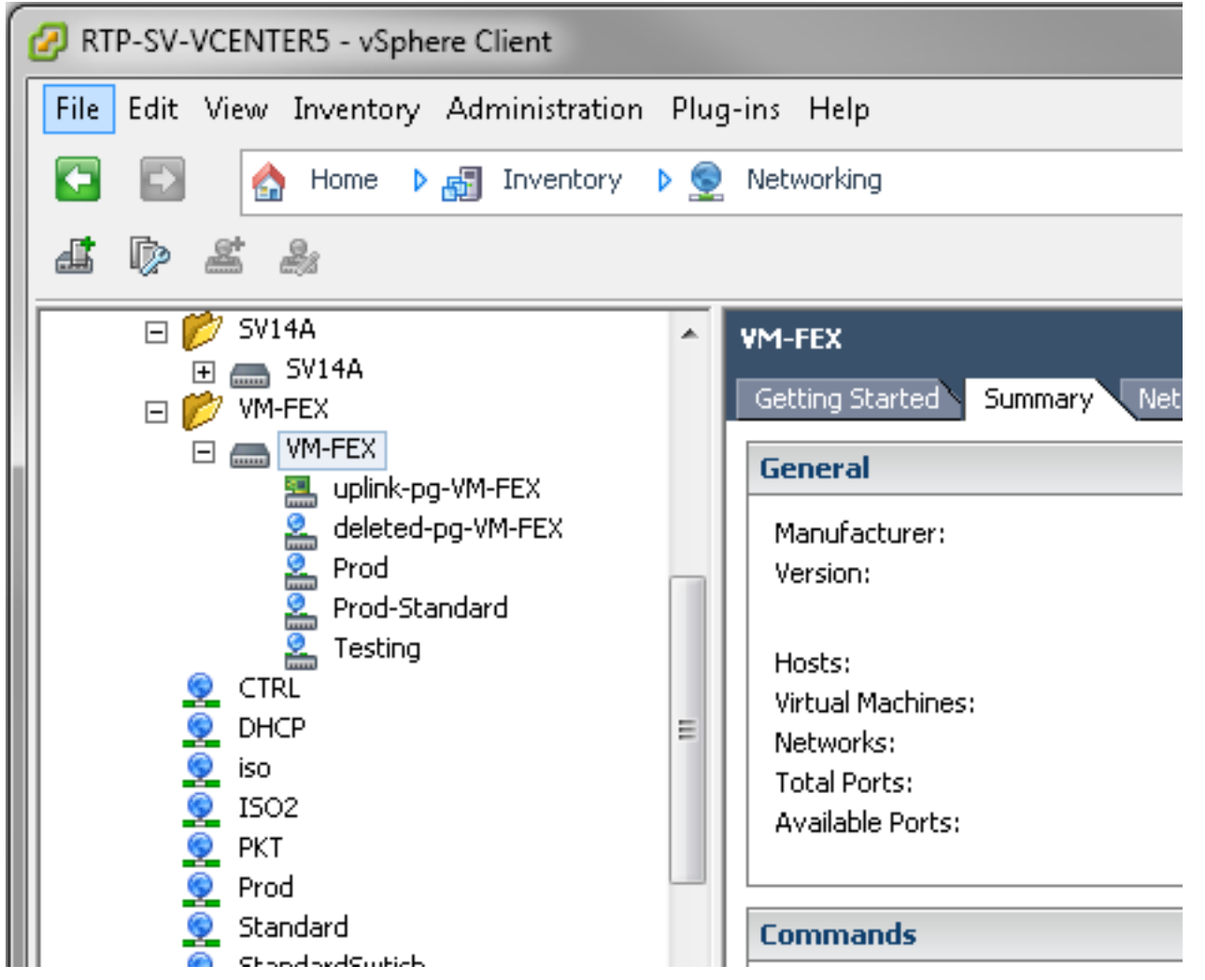

2. dVS にホストを追加します。dVS に追加するホストは定義されているダイナミック vNIC 接続ポリシーが必要です。これは、ホストが dVS でサポートできるネットワーク インターフェイス コントローラ (NIC)量が決まります。

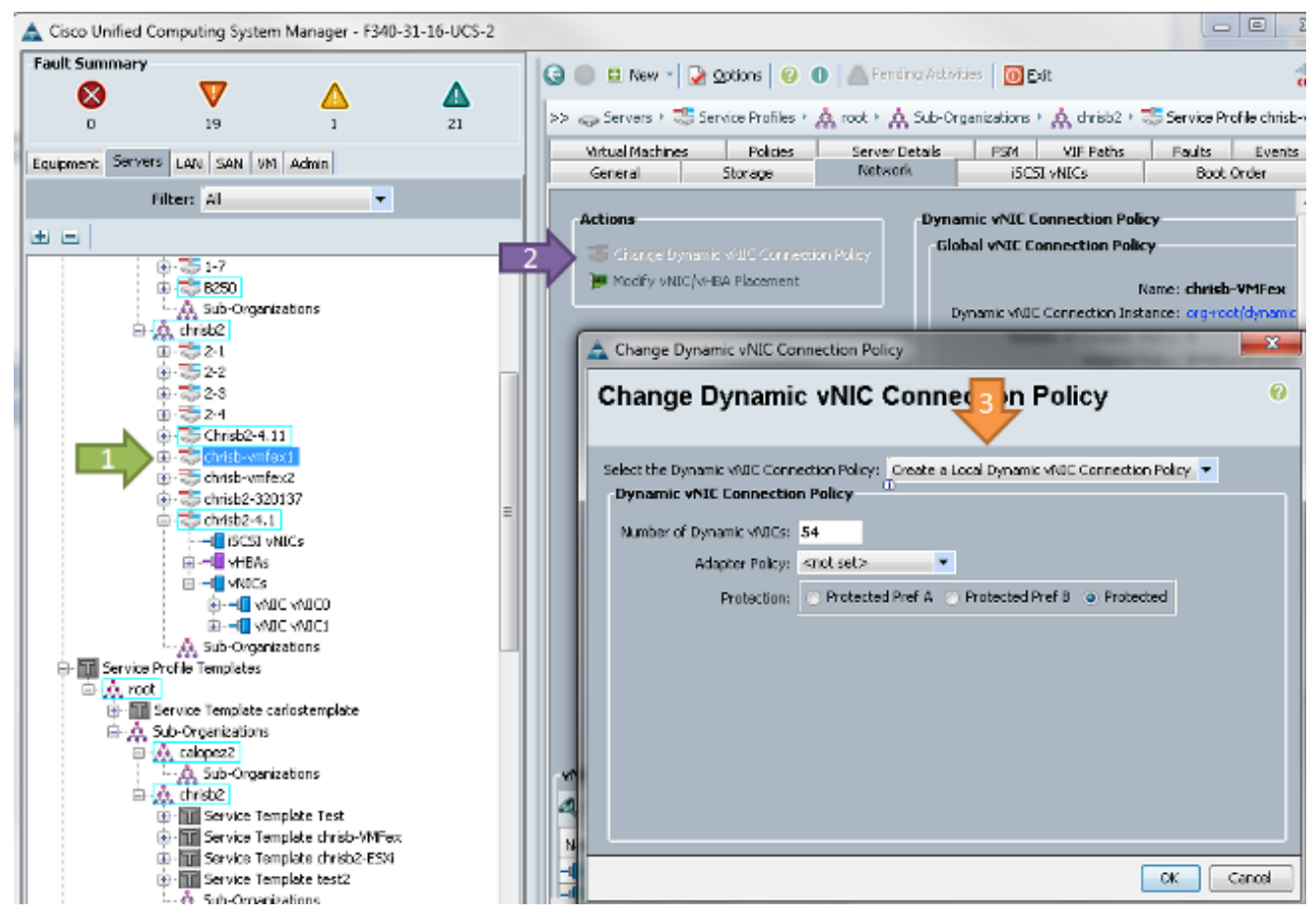

3. ポリシーを変更するには、リブートが必要です。このポリシーを設定したら、仮想イーサネ ット モジュール(VEM)をインストールできます。Nexus 1000V と同様、VM-FEX の dVS に 追加するホストに VEM をインストールします。手動または VMware vCenter Update Manager と VUM )も行うことができます。 これを手動でインストールするには、UCS の ホームページ ソフトウェアを入手できます。サーバがメンテナンス モードで VEM がホス トにインストールする前に存在しなければなりません。VIB は、使用しているバージョンの コードの UCS B シリーズ ドライバ バンドルに含まれています。 適切な VIB をダウンロー ドしてインストールする次のいずれかのコマンドを入力します:バージョン 4.1 以前 : esxupdate -b path\_to\_vib\_file update

バージョン 5.0:

esxcli software vib install -v path\_to\_vib\_file

インストールの前に、ハイパーバイザが同じ UCSM リリースと互換性のある enic ドライバ バージョンが稼働していることを確認します。UCSM リリース固有の正しいドライバ バー ジョンを調べるために、互換性マトリクスを参照してください。ドライバが VM-FEX をサ ポートする、VEM のインストール中に、次のエラー メッセージが表示されます:

[InstallationError] Error in running ['/etc/init.d/nlk-vem', 'stop', 'upgrade']: Return code: 2 Output: /etc/init.d/nlk-vem: .: line 26: can't open

'/usr/lib/ext/cisco/nexus/vem-v132/shell/vssnet-functions'

4. ここで、vCenter ホストの追加ウィザードを含むdVS にホストを追加します。dVS を右クリ ックし、[Add Host] を選択します。2 NIC(ファブリックごとに 1 を dVS へのアップリン クとして追加し、自動的に作成されたアップリンク ポート グループに配置します。これは vSphere 用トラフィックがこれらのアップリンクを実際にしないためです。

| add Host to vophere Distribute                               | d Switch                                               |                  | T-disc.      |                           |
|--------------------------------------------------------------|--------------------------------------------------------|------------------|--------------|---------------------------|
| Select Hosts and Physical Ad<br>Select hosts and physical ad | apters<br>apters to add to this vSphere distributed su | witch.           |              |                           |
| Select Host and Physical Ada                                 | pters                                                  |                  | Setting      | s View Incompatible Hosts |
| Network Connectivity                                         | Host/Physical adapters                                 | In use by switch | Settings     | Uplink port group         |
| Virtual Machine Networking                                   | E 🔲 🗐 14.17.124.12                                     |                  | View Details |                           |
| Ready to Complete                                            | Select physical adapters                               |                  |              |                           |
|                                                              | 🔲 💷 vmnic0                                             | SV14A            | View Details | uplink-pg-VM-FEX          |
|                                                              | 🗖 🤬 vmnic1                                             | vSwitch0         | View Details | uplink-pg-VM-FEX          |
|                                                              | E I 14.17.124.13                                       |                  | View Details |                           |
|                                                              | Select physical adapters                               |                  |              |                           |
|                                                              |                                                        | SV14A            | View Details | unlink-pp-VM-FEX          |
|                                                              | A Fill Auntro                                          | 211111           |              | aparts pg titlen          |

### VMkernel に移動する、またはボックスへのアクセスが失われる Management ことを確認し

| Network Connectivity<br>Select port group to provide                                  | network connectivity for the adapters                                                                                 | on the vSphere distrib                                                      | uted switch.                                                                                           |                                           |  |
|---------------------------------------------------------------------------------------|----------------------------------------------------------------------------------------------------|-----------------------------------------------------------------------------|----------------------------------------------------------------------------------------------------|-------------------------------------------|--|
| elect Host and Physical Adapters<br>letwork Connectivity<br>irtual Machine Networking | <ul> <li>Assign adapters to a desti</li> <li>A Virtual NICs marked with 6<br/>distributed switch. Select i</li> </ul> | ination port group to m<br>he warning sign might<br>a destination port grou | igrate them. Ctrl+click to multi-s<br>lose network connectivity unless<br>jp in order to migrate them. | elect.<br>; they are migrated to the vSpl |  |
| teady to Complete                                                                     | Host/Virtual adapter                                                                                                  | tual adapter Switch Source p                                                |                                                                                                    | Destination port group                    |  |
|                                                                                       | 🖂 🔀 14.17.124.13                                                                                                    | vSwitch0                                                                    | Management Network1                                                                                    | Prod                                      |  |
|                                                                                       |                                                                                                    |                                                                             |                                                                                                    |                                           |  |

次の画面にはホストの任意の VM でなく移動します。以上で VM-FEX の設定は完了です。 VM については、FI の nxos 側の vEthernet インターフェイスを表示し、UCSM の VM を表

| 示 | で | き | ま | す | 0 |   |
|---|---|---|---|---|---|---|
|   |   |   | _ |   |   | - |

|   | VECHIOJAI | 100  | eun | auteaa | սբ   | none            | auco |
|---|-----------|------|-----|--------|------|-----------------|------|
| L | Veth10544 | 700  | eth | access | up   | none            | auto |
| L | Veth10547 | 1251 | eth | access | up   | none            | auto |
| L | Veth10551 | 1251 | eth | access | down | nonPartcipating | auto |
| L | Veth10555 | 1251 | eth | access | up   | none            | auto |
| L | Veth10559 | 1251 | eth | access | up   | none            | auto |
| L | Veth10566 | 700  | eth | access | up   | none            | auto |
| L | Veth32769 | 124  | eth | trunk  | up   | none            | auto |
| L | Veth32770 | 124  | eth | trunk  | up   | none            | auto |
| L | Veth32771 | 124  | eth | trunk  | up   | none            | auto |
| L | Veth32772 | 124  | eth | trunk  | up   | none            | auto |
| Ш |           |      |     |        |      |                 |      |

## 確認

現在、この設定に使用できる確認手順はありません。

# トラブルシュート

現在、この設定に関する特定のトラブルシューティング情報はありません。

# 関連情報

・<u>テクニカル サポートとドキュメント – Cisco Systems</u>